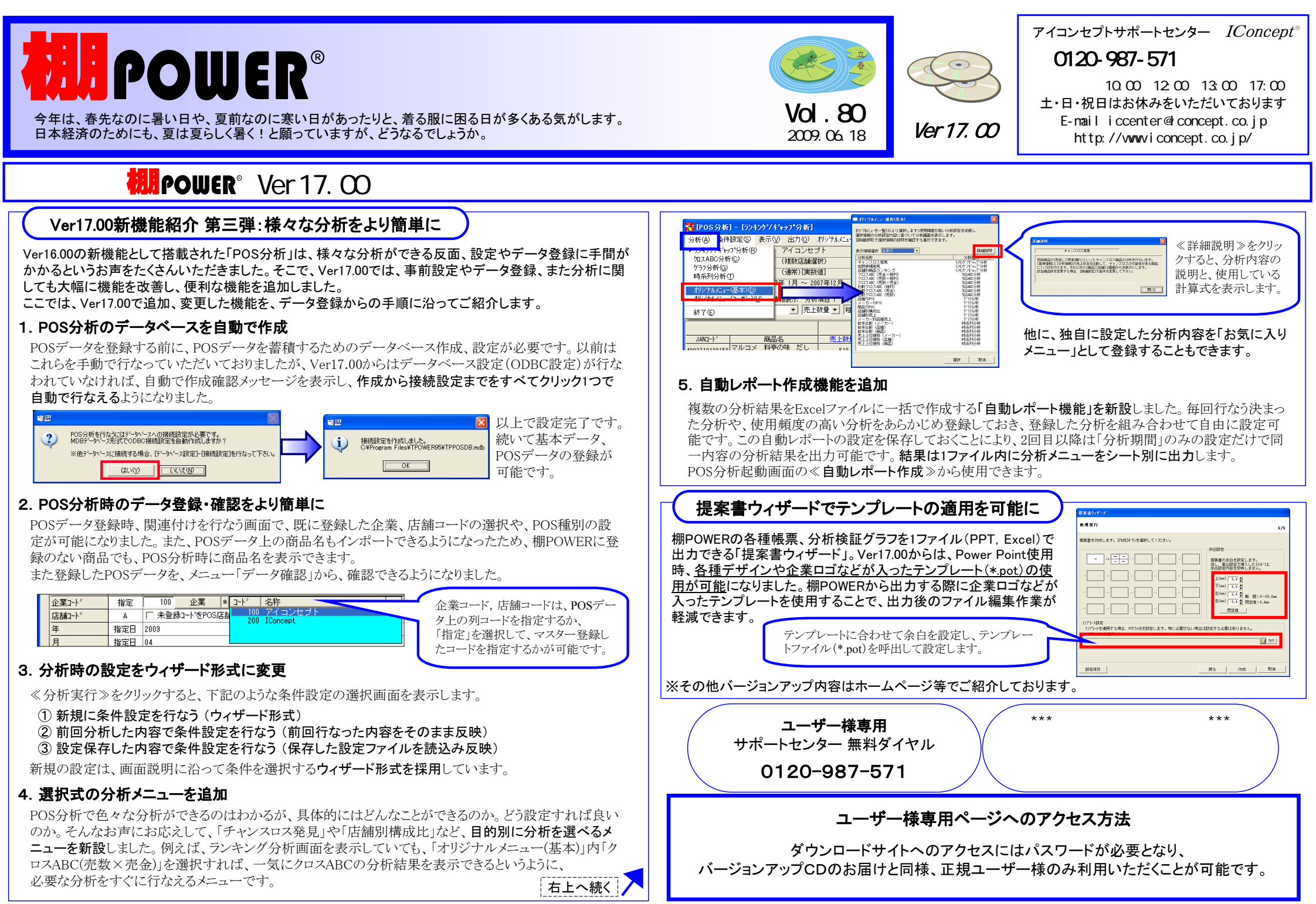

## 流通マーケティング講座 56

第三

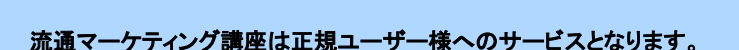

下記、弊社ホームページよりユーザー様専用の ID・パスワードを入力の上ご参照ください。 専用ID・パスワードはFAX送信させていただいております 最新の「インフォメーション」をご参照ください。

・セミナー&コラム → 流通マーケティング講座

http://www.iconcept.co.jp/series/marketing/index.htm

第52回の内容は「陳列技術 7」です。

## 流通マーケティング講座 57

C:量的个

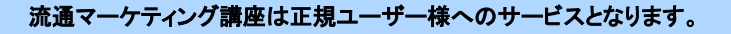

下記、弊社ホームページよりユーザー様専用の ID・パスワードを入力の上ご参照ください。

専用ID・パスワードはFAX送信させていただいております 最新の「インフォメーション」をご参照ください。

・セミナー&コラム → 流通マーケティング講座

http://www.iconcept.co.jp/series/marketing/index.htm

第53回の内容は「陳列技術 8」です。

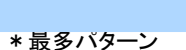

100 200 300 400

0

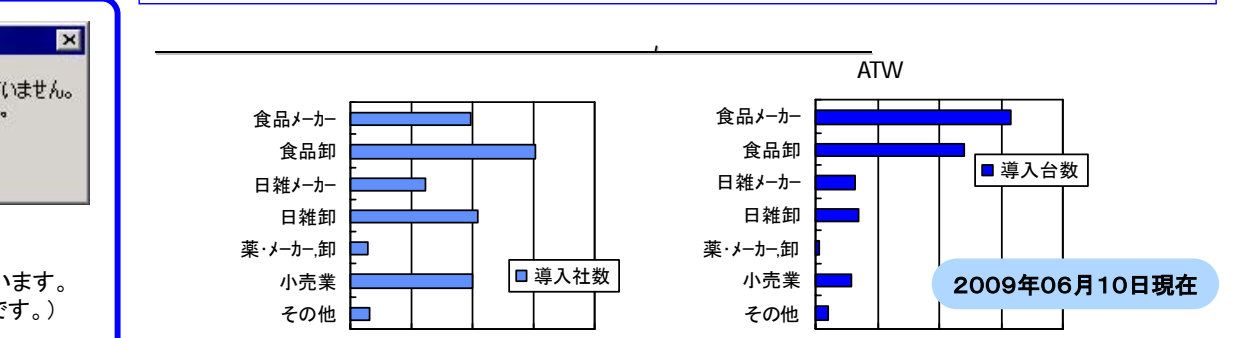

0 1000 2000 3000 4000 All Rights Reserved, Copyright **IConcept** 

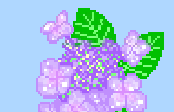

## サポートセンタートピックス No.56

## ●サーバー環境をお使いの方へ

Ver17.00にバージョンアップ後、サーバーを直接使用の場合、 またサーバー「DBサーバーインターフェイス」、「自動ダウン ロード」初回起動時に、「Ver17.00拡張が実行されていません。 Ver17.00拡張を実行します。」と表示します。表示時はそのま ま≪OK≫をクリックして、ご使用ください。

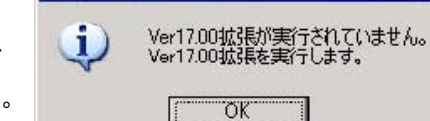

電型

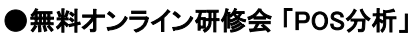

表面でもご紹介したPOS分析の概要やデータ登録手順、分析方法等を、動画で詳しくご説明しています。 下記より閲覧可能です。ぜひご活用下さい。(閲覧時には表面のユーザーID,パスワードが必要です。) http://www.iconcept.co.jp/user/postop.htm

- 棚POWER インフォメーションVol.80 -